# **INSTRUKTION TILL ANSÖKAN**

- Sista ansökningsdatum är 1/3 och 1/9.
- Medel beviljas inte till aktiviteter som redan har ägt rum eller påbörjats då beslut fattas. Se webbplatsen för beslutsdatum.
- Maximalt fyra ansökningar per år kan göras.
- Fyll i en ansökan per aktivitet.

## SÅ HÄR GÖR DU

Gå in på <u>www.radiohjalpen.se</u> välj Sök medel, Nationellt och länken "Här kan du ansöka om bidrag".

Ny användare? Då registrerar du ett konto:

- Föreningens fullständiga namn.
- E-postadress. Välj en e-postadress som används och bevakas. Ansökningsbesked skickas till denna e-postadress.
- Lösenord. Välj ett lösenord med minst åtta tecken. Om du glömt bort lösenordet klickar du på Glömt lösenordet?
- Välj: Registrera dig.
- Ett mail kommer från Zapote/Apply med en länk för att aktivera ditt konto. Nu kan du skapa en ansökan.

|                                                                                                    | Registrera konto                                   |                                                                                                    |  |
|----------------------------------------------------------------------------------------------------|----------------------------------------------------|----------------------------------------------------------------------------------------------------|--|
| ₋ogga in med din e-postadress                                                                                                    | Fullständigt namn    Reton  Ange fullständigt namn | Ange din e-postadress och ett lösenord bestående<br>av minst 8 tecken                                                                           |  |
| radiohjalpen@svt.se                                                                                                    | E-post                                             | När ditt konto är skapat får du ett mail skickat till<br>den e-postadress du angivit. Klicka på länken i<br>mailet för att aktivera ditt konto. |  |
|                                                                                                    | Ange giltig e-postadress                           |                                                                                                    |  |
|                                                                                                    | Lösenord                                           | Ditt användarnamn blir angiven e-postadress.                                                                                                    |  |
| Logga in                                                                                                    | Ange lösenord, minst 8 tecken                      |                                                                                                    |  |
| ristrone kontol                                                                                                    | Jag samtycker till Applys integritetspolicy        |                                                                                                    |  |
| Giorna i Giorna i Gio | Skapa konto                                        |                                                                                                    |  |
|                                                                                                    | Tillbaka till startsida                            |                                                                                                    |  |

När du har loggat in ser det ut så här. I exemplet finns redan påbörjade ansökningar.

| 🔥 Apply 🛛 🕅   | /lina Ansökningar Control |                  |        |                  | 🐣 Anne Suni 👻 |  |
|---------------|---------------------------|------------------|--------|------------------|---------------|--|
| Skapa ansökan |                           |                  |        |                  |               |  |
| Nummer        | Тур                       | Ändrad           | Status | Deadline         | Åtgärd        |  |
| NA19          | Nationella aktiviteter    | 2019-02-13 11:50 | Utkast | 2019-03-01 23:55 |               |  |
| NA19          | Nationella aktiviteter    | 2019-01-28 17:15 | Utkast | 2019-03-01 23:55 |               |  |

- Fylla i en ansökan per aktivitet.
- Observera att du inte kan göra ändringar i ansökan efter att den har skickats in. Radiohjälpen har ingen möjlighet att kontakta alla sökande för kompletteringar/frågor utan bereder i stort sett på befintligt material.
- Alla frågor i formuläret har en hjälptext som syns när du klickar på frågetecknet.
- När du har skickat in din ansökan får den ett ansökningsnummer som ska användas i all korrespondens med Radiohjälpen.

## ANSÖKAN TILL HJÄLPMEDEL ELLER ANPASSNING – KAN ENDAST GÖRAS FRÅN KRONPRINSESSAN VICTORIAS FOND

- Ansökningar till hjälpmedel/anpassning gäller endast aktiviteter för barn/unga.
- Fyll i start- och slutdatum för när inköpet/anpassningen ska göras eller beräknas vara klar.
- I punkt 4.1.1 fyller du i hur många barn/unga som kommer att delta i aktiviteter där hjälpmedlet/anpassningen behövs.
- I punkt 4.5 beskriver du varför hjälpmedlet/anpassningen behövs.
- I budgeten 5.1 tar ni upp kostnaden.
- Om kostnaden överstiger 5 000 kr ska en offert bifogas i punkt 7.
- Eventuell ytterligare info kan bifogas som text i punkt 5.2 eller som bilaga i punkt 7.
- Finansiering 6.2 Har medel beviljats från fler finansiärer eller bidrar föreningen?
- För att kunna skicka in ansökan måste samtliga punkter fyllas i. De frågor som inte är relevanta fylls i med 0 (noll).

#### KLAR?

Kontrollera ifyllda uppgifter innan du klickar på "Skicka in".

Läs villkoren i punkt 8. I och med att villkoren godkänns av er anses ansökan som signerad och kan skickas in.

Om du har glömt att fylla i någon uppgift syns en gul ruta med information om vad som saknas. Du kan inte göra ändringar efter att ansökan har skickats in.

### NÄR DU HAR SKICKAT IN DIN ANSÖKAN

Du kan alltid logga in och se din ansökan efter att du har skickat in den, skriva ut eller spara ner dem på din dator.

## BESKED OM DIN ANSÖKAN

Beslutet skickas ut till den e-postadress som uppgavs vid registreringen. I beslutet finns all information, t ex om blanketter och datum för redovisning. Läs och sprid informationen till föreningens styrelse som är ansvarig gentemot Radiohjälpen.

## FRÅGOR?

Maila radiohjalpen@svt.se

2019-02-15